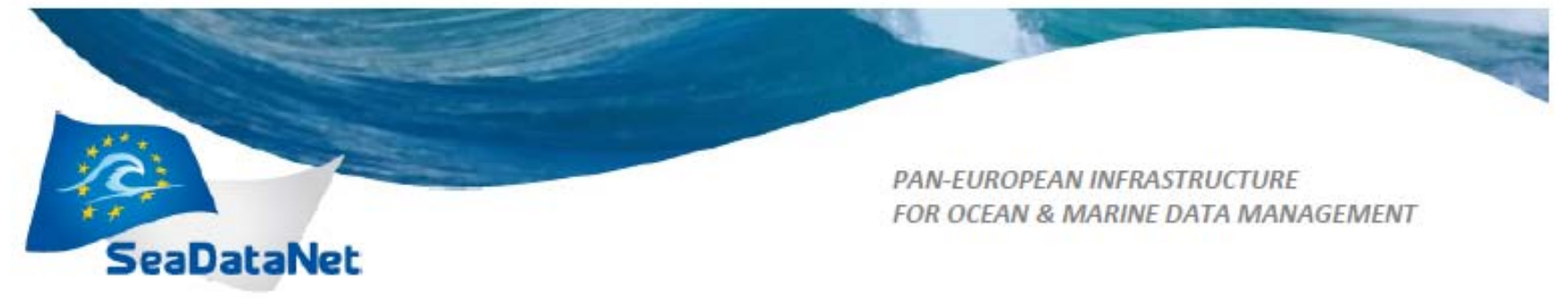

# A Guide to creating EDMED entries using MIKADO

Project Acronym : SeaDataNet II Project Full Title : SeaDataNet II: Pan-European infrastructure for ocean and marine data management Grant Agreement Number : 283607

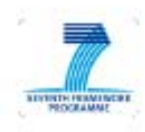

A Guide to creating EDMED entries using MIKADO - 16/02/2011 <u>Sdn-userdesk@seadatanet.org</u> – www.seadatanet.org

## A Guide to creating EDMED entries using MIKADO

EDMED is a searchable directory of datasets relating to the marine environment. It covers a wide range of disciplines including marine meteorology; physical, chemical and biological oceanography; sedimentology; marine biology and fisheries; environmental quality monitoring; coastal and estuarine studies; marine geology and geophysics etc. Datasets are catalogued in EDMED irrespective of their format (e.g. digital databases or files, analogue records, paper charts, hard-copy tabulations, geological samples, biological specimens etc).

Originally established in 1991 within the EU Marine Science and Technology (MAST) framework, the EDMED format was revised and upgraded as part of the SEA-SEARCH (2003 - 2005) initiative and a brand new search interface has been implemented. EDMED, along with other marine databases has been developed further by the EU SeaDataNet (2006 - 2011) and SeaDataNet II (2011 – 2015) projects.

The purpose of an EDMED record is to allow users to discover marine data they are interested in. A discovery metadata record should allow a user to make a decision as to whether or not they are interested in accessing the data it describes. You should try to bear in mind that the resulting dataset should be easily extractable from a database to deliver to a user. The dataset should not be too small or too large that it becomes unusable.

Although the directory is targeted primarily at data sets that can be made accessible to other users, encouragement is also given to holders of working data sets, or data of a confidential or restricted availability, to make their data known through EDMED. You should aim to minimise the number of similar data set descriptions and group like data within single datasets, whether by data type, project or other criteria.

An EDMED record should describe when data were collected and where, what sort of data were collected and what instruments were used and how you can get hold of the dataset.

Directory entries are prepared by institutes and collated by the national centres that are responsible for populating and maintaining their national directories. These national directories are combined to provide a single centralised system managed by BODC.

This document is intended to assist in completing EDMED entries. Its focus is on the content of EDMED entries and complements the 'User manual and instructions for updating EDMED, EDMERP, EDIOS, EDMO and CSR', which explains in some detail how to produce XML files in manual or automatic mode.

## **Examples of EDMED entries:**

- <u>Bathymetry data (conventional</u> and multi-beam) of the East Mediterranean Sea (1986-)
- <u>Sardines from the Portuguese</u> continental coast (1930-)
- <u>Hydro-chemistry station data</u> from ICES International Bottom Trawl Surveys in the North Sea
- Dataset of the trace metals, nutrients and chlorophyll a in the nepheloid layer of the Gulf of Riga
- Isle of Man Government Laboratory (GAL) Coastal Monitoring Sites network data sets
- <u>Zooplankton of Kamyshovaya bay,</u> <u>Sevastopol, Ukraine</u>
- <u>Bristol Channel Suspended</u>
   <u>Sediments Data Bank (collected by</u>
   <u>the Institute of Oceanographic</u>
   <u>Sciences (IOS), Taunton) (1974-</u>
   <u>1978)</u>
- <u>IMARES, Monitoring</u> <u>sedimentation and vegetation on</u> <u>saltmarshes in the Dutch Wadden</u> <u>Sea (1993 - )</u>

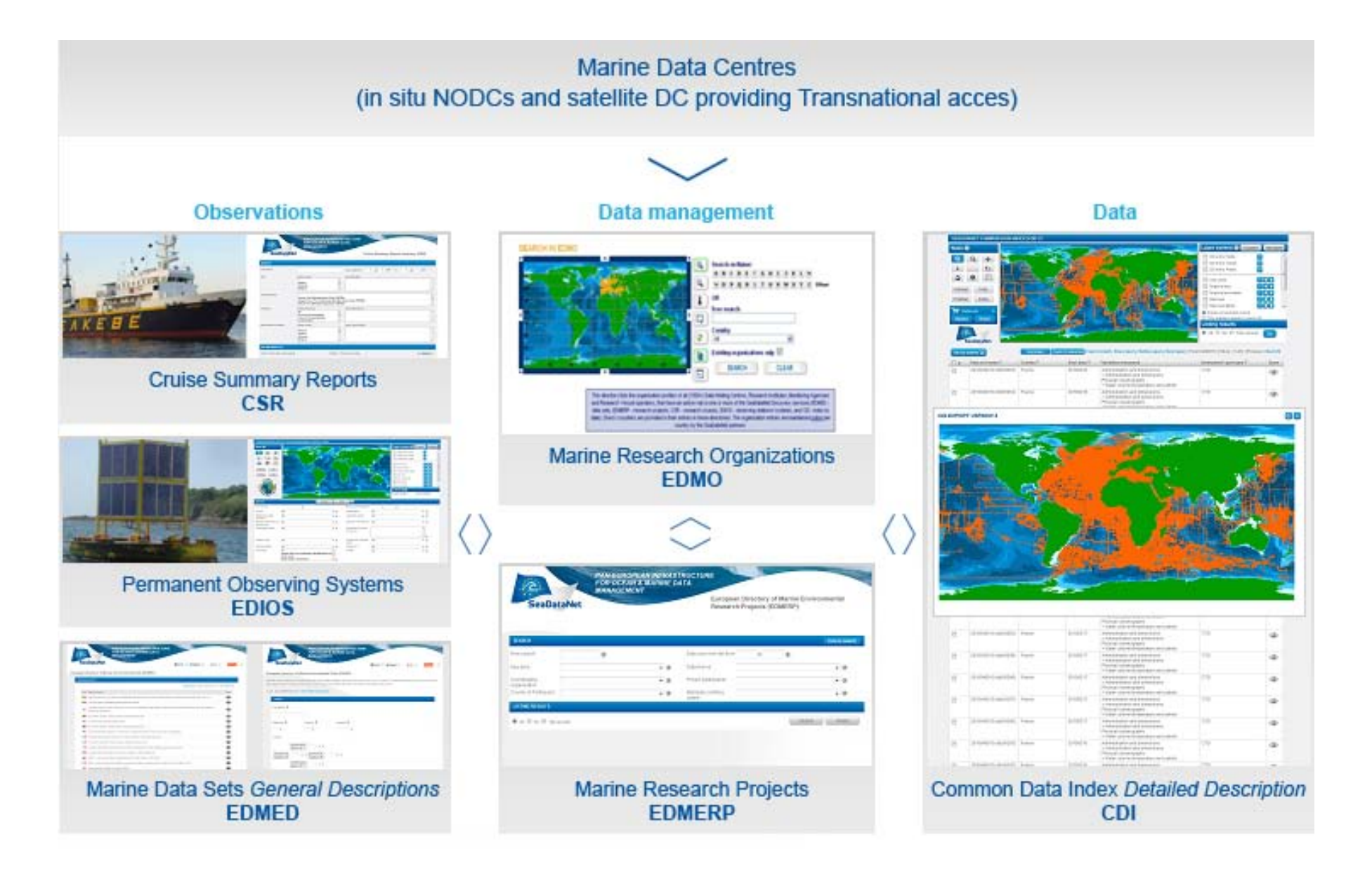

Be warned! You cannot save until you have filled in all your mandatory values. This means that you cannot save a partial document but is to maintain the integrity of the output xml.

Startup page

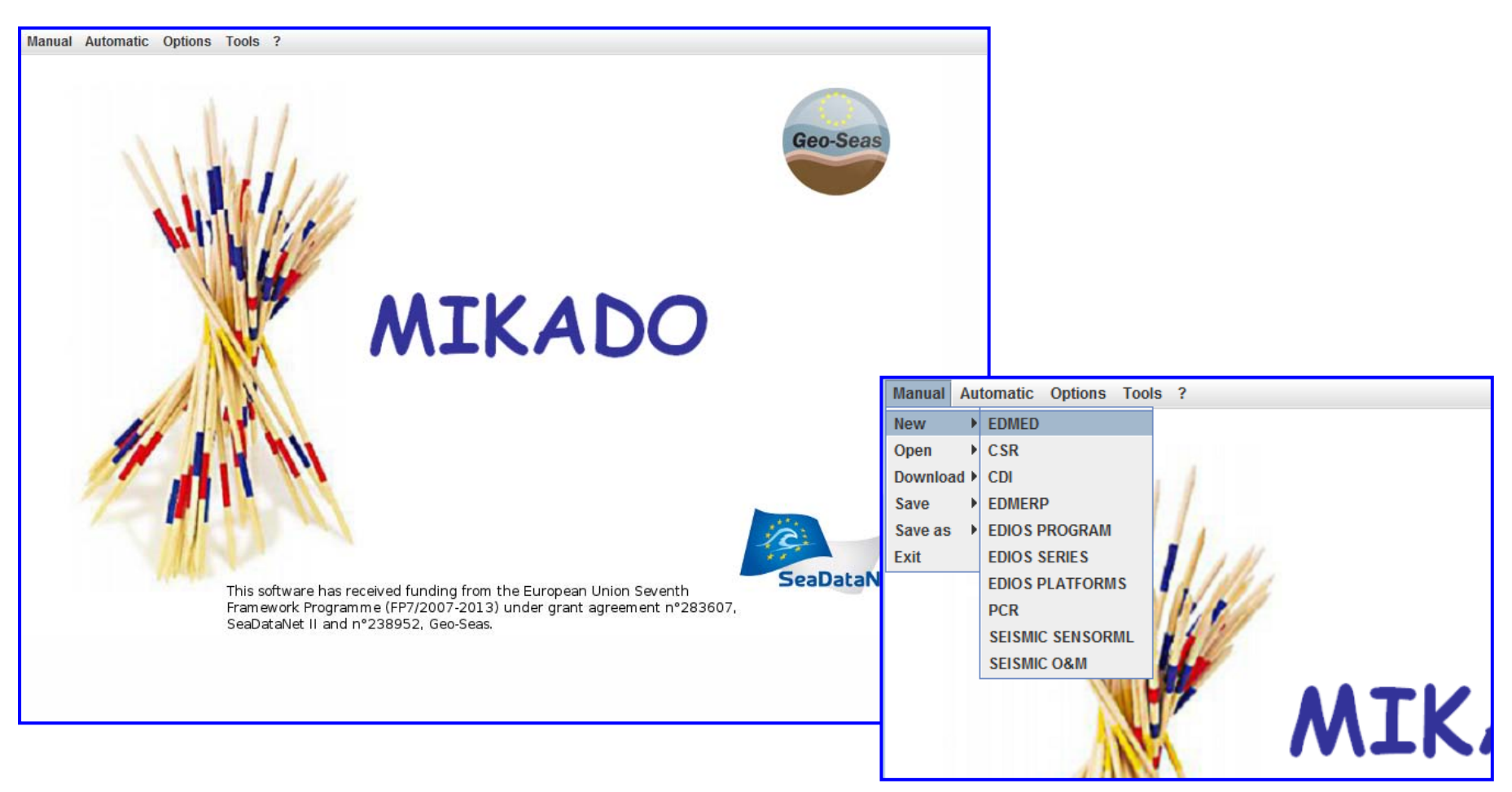

#### SeaDataNet EDMED Information Note

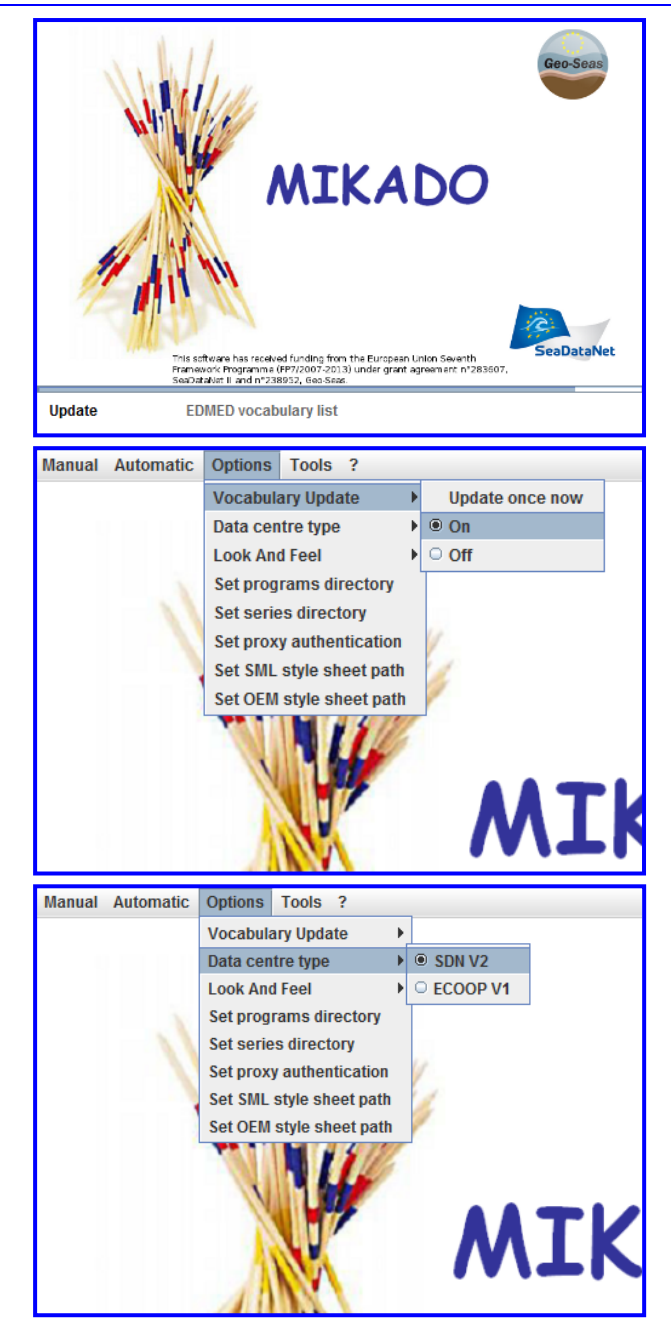

#### Automatically updating vocabulary lists

In order to make sure MIKADO automatically gets the latest codes every time it is opened, users need to set the vocabulary update to '**On'**.

When '**On'** and when MIKADO is launched, you should see in the bottom left hand corner of the launch screen the vocabulary names appear one by one. If not, it most likely is not updating.

Click Options > Vocabulary Update > On

Also, users need to make sure that the SeaDataNet vocabularies are chosen.

Click Options > Data centre type > SDN V2

## Creating a new EDMED

| Manual Automatic Options Tools ? |                                                                                              |
|----------------------------------|----------------------------------------------------------------------------------------------|
| New EDMED                        |                                                                                              |
| Open CSR                         | Click Manual > New > EDMED                                                                   |
| Download  CDI                    |                                                                                              |
| Save EDMERP                      |                                                                                              |
| Save as  EDIOS PROGRAM           |                                                                                              |
| Exit EDIOS SERIES                | nuel Automotio Ontinon Table O                                                               |
| EDIOS PLATFORMS                  | AUAI AUTOMATIC OPTIONS TOOIS ?                                                               |
| PCR PCR                          | Dataset Data holding centre Data contact                                                     |
| SEISMIC SENSORML                 |                                                                                              |
| SEISMIC O&M                      | Identification When Where What Reference Get data Completed by                               |
|                                  | Dataset.id *                                                                                 |
|                                  |                                                                                              |
|                                  | EDMED identifier * SDN:EDMED:LOCAL:                                                          |
|                                  | Dataset.name *                                                                               |
|                                  |                                                                                              |
|                                  | The ID must be a LINICUE LOCAL identifier The LOCAL ID is vital for the undation process, so |
|                                  | the Central system will recognise whether new contributions are UPDATES of existing records  |
|                                  | OR really new records.                                                                       |
|                                  |                                                                                              |
|                                  |                                                                                              |
|                                  |                                                                                              |
|                                  |                                                                                              |
|                                  |                                                                                              |
|                                  |                                                                                              |
|                                  |                                                                                              |
|                                  |                                                                                              |
|                                  |                                                                                              |
|                                  |                                                                                              |
|                                  |                                                                                              |
|                                  |                                                                                              |
|                                  |                                                                                              |
|                                  |                                                                                              |
|                                  |                                                                                              |
|                                  |                                                                                              |
|                                  |                                                                                              |
|                                  |                                                                                              |
|                                  |                                                                                              |
|                                  |                                                                                              |

#### Page 1.a – Dataset: Identification

| LOCAL: |                                        |                                                      |                                                             |
|--------|----------------------------------------|------------------------------------------------------|-------------------------------------------------------------|
|        |                                        |                                                      |                                                             |
|        | lentifier The LOCAL. ID is vital for t | entifier The LOCAL ID is vital for the undation prov | entifier The LOCAL ID is vital for the undation process, so |

**Dataset-id**: This should be a unique local identifier, possibly containing unique numeric values, so that each dataset is easily identifiable. It could include name or collate-id of your centre, the year and a sequential number. Mandatory. Maximum 80 characters.

| Manual Automatic Op<br>Dataset Data hold                  | tions Tools ?<br>ng centre Data contact                                                                                                    |
|-----------------------------------------------------------|----------------------------------------------------------------------------------------------------|
| Identification W                                          | hen Where What Reference Get data Completed by                                                                                                    |
| Dataset-id                                                | * 1052001                                                                                                    |
| EDMED identifier                                          | * SDN:EDMED:681                                                                                                    |
| Dataset-name                                              | * Permanent Service for Mea                                                                                                    |
| The ID must be a<br>the Central syste<br>OR really new re | UNIQUE LOCAL identifier The LOCAL_ID is vital for the updating process, so<br>am will recognise whether new contributions are UPDATES of existing records<br>cords. |
|                                                           |                                                                                                    |

**Dataset-name**: The name of the data set. It should be similar to a journal article title and give some indication of the content of the data set and its temporal and spatial coverage. Mandatory. Maximum 160 characters.

#### Page 1.b – Dataset: When

| Manual Automatic Options Tools ? |                                                                        |  |  |  |  |  |
|----------------------------------|------------------------------------------------------------------------|--|--|--|--|--|
| Data holding centre Data contact |                                                                        |  |  |  |  |  |
| Identification                   | When Where What Reference Get data Completed by                        |  |  |  |  |  |
| Description                      |                                                                        |  |  |  |  |  |
| Period                           |                                                                        |  |  |  |  |  |
| Start date                       | * dd/mm/yyyy (25/02/2007)                                              |  |  |  |  |  |
| End date                         | dd/mm/yyyy (25/02/2007)                                                |  |  |  |  |  |
| Revision date                    | * 08/09/2014 09:24:48 dd/mm/yyyy hh:mm:ss -24 hr (25/01/2007 15:05:00) |  |  |  |  |  |

#### Start date and End date:

(dd/mm/yyyy) Earliest data and most recent data within the data set. Start date is **Mandatory**. If dataset is ongoing, leave End date blank. End date can't be in the future.

**Revision date**: (dd/mm/yyyy hh24:mm:ss) Date of last revision of the dataset. This is filled in automatically. **Mandatory**. **Description**: The range of dates covered within the data set. Any major gaps should be noted. If the data set is to be updated, enter the most recent date and write 'ongoing'. Maximum 1000 characters.

| Man | nual Automatic Options | s Tools ?                                                              |
|-----|------------------------|------------------------------------------------------------------------|
| ſ   | Dataset Data holding c | entre Data contact                                                     |
|     | Identification When    | Where What Reference Get data Completed by                             |
|     | Description            | from 1807 onwards                                                      |
|     | Period                 |                                                                        |
|     | Start date             | * 01/01/1807 dd/mm/yyyy (25/02/2007)                                   |
|     | End date               | dd/mm/yyyy (25/02/2007)                                                |
| -   | Revision date          | * 15/10/2009 15:27:27 dd/mm/yyyy hh:mm:ss -24 hr (25/01/2007 15:05:00) |
|     |                        |                                                                        |

#### Page 1.c – Dataset: Where

| nual Auto  | matic Options                      | Tools ?                |                 |          |                 |     |
|------------|------------------------------------|------------------------|-----------------|----------|-----------------|-----|
| Dataset    | Data holding ce                    | ntre 🛛 Data contac     | ct 🛛            |          |                 |     |
| Identifica | ation When                         | Where What             | Reference       | Get data | Completed by    |     |
| Geograp    | Geographic coverage (bounding box) |                        |                 |          |                 |     |
| We         | est longitude *                    | East longitude *       | South latitud   | de * No  | orth latitude * | X   |
| *          |                                    |                        |                 |          |                 |     |
|            |                                    |                        |                 |          |                 |     |
| Geograp    | hic-coverage (t                    | extual description)    |                 |          |                 |     |
|            | Fre                                | ee text describing the | e geographic co | verage   |                 | X   |
|            |                                    |                        |                 |          |                 |     |
|            |                                    |                        |                 |          |                 |     |
|            |                                    |                        |                 |          |                 |     |
| Sea-are    | as                                 |                        |                 |          |                 |     |
|            | Sea-                               | area                   |                 | SDNIdent |                 | X 🖶 |
| *          |                                    |                        |                 |          |                 |     |
|            |                                    |                        |                 |          |                 |     |
|            |                                    |                        |                 |          |                 |     |
|            |                                    |                        |                 |          |                 |     |

#### Geographic-coverage (textual description):

General description of the geographic distribution of the data, using geographic names and/or latitude and longitude as appropriate. For offshore data, the ocean/sea areas should be clearly identified, while for coastal and estuarine data the description should include the name of the region/country. Maximum 2000 characters. **Geographic coverage (bounding box)**: limits of dataset in degrees latitude and longitude. For a point measurement, fill in West and East identically, and South and North identically.

Several Bounding Boxes may be provided for schematising tracks. Northern latitudes and eastern longitudes are entered as positive and southern latitudes and western longitude are entered as negative. Values can be entered to 4 decimal places. Mandatory.

| Man<br>D | ual<br>atas                                                                             | Automatic Options          | Tools ?                   | ct                        |                          |   |
|----------|-----------------------------------------------------------------------------------------|----------------------------|---------------------------|---------------------------|--------------------------|---|
| ſ        | Ide                                                                                     | ntification When           | Where What                | Reference Get             | data Completed by        |   |
|          | Ge                                                                                      | ographic coverage (t       | oounding box)             |                           |                          | _ |
|          | *                                                                                       | West longitude *<br>-180.0 | East longitude *<br>180.0 | South latitude *<br>-80.0 | North latitude *<br>85.0 | * |
|          | 6.                                                                                      |                            |                           |                           |                          |   |
|          | Geographic-coverage (textual description)  Free text describing the geographic coverage |                            |                           |                           |                          |   |
|          |                                                                                         |                            |                           |                           |                          | * |
|          | Sea                                                                                     | a-areas                    |                           |                           |                          |   |
|          | Sea-area         SDNIdent           World         SDN:C19::SVX00025                     |                            |                           |                           |                          |   |
|          |                                                                                         |                            |                           |                           |                          | 2 |
|          |                                                                                         |                            |                           |                           |                          |   |

Select the appropriate **Sea-areas** from a list. Only include an ocean if the data set has ocean wide coverage. **Mandatory**.

Clicking on the symbol will open up the Keyword window. You can search for a particular sea area by holding down the shift key and typing a \*. You can then type in a text string.

| Keyword                                                                 |          | X         |                    |                          |                                   |                                         |
|-------------------------------------------------------------------------|----------|-----------|--------------------|--------------------------|-----------------------------------|-----------------------------------------|
|                                                                         |          |           | 1                  | Name                     | * World                           |                                         |
| 3_4 - Sea of Azov<br>3_1 - Mediterranean Sea                            | Name *   |           |                    | Code C10                 | 5DM:C10::SI/20025                 |                                         |
| 10_10_1 - McMurdo Sound                                                 | Code C19 |           |                    | C00e C19                 | - 3DN.C193VX00025                 |                                         |
| 3_2 - Sea of Marmara                                                    |          |           |                    |                          |                                   |                                         |
| 3_3 - Black Sea                                                         |          |           |                    |                          |                                   |                                         |
| 1_1 - Skagerrak                                                         |          |           |                    |                          |                                   |                                         |
| 1_3 - Inner Seas off the West Coast of Scotland                         |          |           |                    | Typing * then            | WO will bring up the Key          | /word                                   |
| 1_2 - North Sea                                                         |          |           |                    |                          |                                   |                                         |
| 1_5 - Bristol Channel                                                   |          |           |                    | and code for V           | Norldwide.                        |                                         |
| 1_4 - Irish Sea                                                         |          |           |                    |                          |                                   |                                         |
| 1_7 - English Channel                                                   |          |           |                    |                          |                                   |                                         |
| 1.9 Gulf of Guinea                                                      |          |           |                    | Click <b>Ok</b> to cor   | nfirm the code and close          | the                                     |
| 1.8 - Bay of Biscay                                                     |          |           |                    |                          |                                   | the                                     |
| 7 8 1 - Anadyrskiy Zaliy                                                |          |           |                    | window or cli            | ck Add to add the code y          | ທີ່ ທີ່ ທີ່ ທີ່ ທີ່ ທີ່ ທີ່ ທີ່ ທີ່ ທີ່ |
| 5_1 - Mozambique Channel                                                |          |           |                    |                          | ck Add to add the code y          |                                         |
| 5_4 - Red Sea                                                           |          |           |                    | selected and             | then carry on searching f         | or                                      |
| 5_5 - Gulf of Aden                                                      |          |           |                    | selected, allu           | then carry on searching i         | 01                                      |
| 7_8 - Bering Sea                                                        |          |           |                    | more ces area            | bbc of a                          |                                         |
| 5_2 - Gulf of Suez                                                      |          |           |                    | note sea alea            |                                   |                                         |
| 7_9 - Bering Strait                                                     |          |           |                    |                          |                                   |                                         |
| 5_3 - Gulf of Aqaba                                                     |          | Manu      | al Automatic Op    | tions Tools ?            |                                   |                                         |
| 5.9 - Arabian Sea                                                       |          | in an a   | a natomado op      |                          |                                   |                                         |
| 5 6 Dorgian Gulf                                                        | •        |           |                    |                          |                                   |                                         |
|                                                                         |          | Da        | itaset Data holdii | ng centre Data contact   |                                   |                                         |
| match filter (use * to set filter and <return> for next match)</return> |          | Add Ok Ca |                    |                          |                                   |                                         |
| L                                                                       |          |           | Identification WI  | hen Where What           | Reference Get data Complete       | d by                                    |
|                                                                         |          |           | Geographic covera  | ae (bounding box)        |                                   |                                         |
|                                                                         |          |           |                    |                          |                                   |                                         |
| 9_16 - Chukchi Sea                                                      |          |           | West longitud      | e * East longitude *     | South latitude * North latitude * | <u> </u>                                |
| 0 15 Beaufort Sea                                                       | -        |           | -180.0             | 180.0 -                  | 80.0 85.0                         |                                         |
| 5_15 - Deduloit Sed                                                     | _        |           |                    |                          |                                   | -                                       |
| 6_20 - Molucca Sea                                                      |          |           |                    |                          |                                   |                                         |
| 3_1_2 - Mediterranean Sea, Eastern Bas                                  | sin 🗖    |           |                    |                          |                                   |                                         |
| ZZ - Unknown                                                            |          |           | Geographic-covera  | ge (textual description) |                                   |                                         |
| SVX00025 - World                                                        | <b></b>  |           |                    | <u> </u>                 |                                   |                                         |
| 4                                                                       |          |           |                    | Free text describing the | geographic coverage               | X                                       |
|                                                                         |          |           | Global             |                          |                                   |                                         |
| WO                                                                      |          |           |                    |                          |                                   |                                         |
|                                                                         |          |           |                    |                          |                                   |                                         |
|                                                                         |          |           |                    |                          |                                   |                                         |
|                                                                         |          |           | Sea-areas          |                          |                                   |                                         |
|                                                                         |          |           |                    | Sea-area                 | SDNIdent                          | ¥ III                                   |
|                                                                         |          |           | World              | S                        | DN:C19::SVX00025                  |                                         |
|                                                                         |          |           | *                  | 0                        |                                   |                                         |
|                                                                         |          |           |                    |                          |                                   |                                         |
|                                                                         |          |           |                    |                          |                                   |                                         |
|                                                                         |          |           |                    |                          |                                   |                                         |
|                                                                         |          |           |                    |                          |                                   |                                         |

Projects: Links to the European Directory of

| rage 1.0 - Dataset. What                                       | Marina Environmental Decearch Drojects         |
|----------------------------------------------------------------|------------------------------------------------|
|                                                                | Marine Environmental Research Projects         |
| Manual Automatic Options Tools ?                               | (EDMERP). Users can select relevant projects   |
| Dataset Data holding centre Data contact                       | providing they already exist in EDMERP, by     |
| Identification When Where What Reference Get data Completed by | clicking on the 🛃                              |
| Projects SDNIdent 🔀 🖶                                          | Parameters: Links to the SeaDataNet            |
|                                                                | parameter vocabulary. Users can select         |
|                                                                | multiple relevant parameters by clicking on    |
|                                                                | the 🙀 . Mandatory.                             |
| Parameters SDNIdent 🔀 🖶                                        |                                                |
|                                                                | Instruments: Links to the SeaDataNet device    |
|                                                                | categories. Users should select the            |
|                                                                | instrument/gear/methodology used to            |
| Instruments SDNIdent                                           | collect the data by clicking on the F.         |
|                                                                | <b>Durnaça:</b> Summary of the intentions with |
| Abstract *                                                     | Purpose. Summary of the intentions with        |
|                                                                | which the resource was developed.              |
| Purpose 2                                                      | Maximum 4000 characters.                       |
|                                                                |                                                |

#### Page 1.d – Dataset: What

**Abstract**: **Mandatory**. Maximum 4000 characters. This is a concise abstract and should contain brief statements for describing the data set. The information should include

- a description of the measurements/samples, the purpose for which they were collected, and the platforms, instrumentation and methods of sampling used in their collection.
- a statement on the level to which the data are processed and quality controlled, and any known limitations on their reliability.
- arrangement of data e.g. time series/depth series per station, underway tracks arranged by cruise, synoptically arranged data, gridded data, contoured maps etc.
- an estimate of the amount of data expressed in terms of the number of stations, sites, observations, cores, months of recording, miles of track, net hauls, or other units as appropriate.
- a statement of data sources i.e. which organizations contributed data to the data set.

Clicking on the symbol will open up the Keyword window. You can search for a particular project by holding down the shift key and typing a \*. You can then type in a text string.

| Mikado 3.3.2 SDN V2 Download / EDMED from BODC :<br>nual Automatic Options Tools ?<br>Dataset Data holding centre Data contact<br>Identification When Where What Reference | e Get data Completed by                                                                                                    | Typing * then <b>PSM</b> will bring up the<br><b>Keyword</b> and code for the Permanent<br>Service for Mean Sea Level (PSMSL)<br>project.                                     |
|----------------------------------------------------------------------------------------------------|----------------------------------------------------------------------------------------------------|----------------------------------------------------------------------------------------------------|
| Projects Permanent Service for Mean Sea Level, SDN:EDME Parameters                                                                                                    | SDNIdent                                                                                                    | Click <b>Ok</b> to confirm the code and close<br>the window, or click <b>Add</b> to add the code<br>you've selected, and then carry on<br>searching for more projects to add. |
| Abstract *                                                                                                    | Keyword      Country      Ild74 - Building Capacity for a Black Sea Catchment Observ      12074 - Oceans 2025 Theme 3 {acronym="Oceans 2025 The      11657 - Physical-Biological Control of New Production within      11655 - The Dee Experiment {acronym="POL_DEE_XP" orga      11664 - Scottish Marine Monitoring Programmes {acronym=     11876 - Arctic Synoptic Basin-Wide Oceanography {acronym     12063 - Climate Information Platform for Copernicus {acrony     11651 - Coastal Flooding by Extreme Events {acronym="Ucoff     8097 - Cycling of Phosphorous in the Mediterranean Sea {ac     11812 - UK Civil Hydrography Programme {acronym="UkCHf"     the So                                                                                                    | DMERP     •       Name     *       Permanent Service for Mean Sea Level (PSM)       Code EDMERP     *                                                                         |
| 8843 - Sea-Level, Bottom<br>8844 - Shallow Coastal S<br>8845 - Modelling and Obs<br>11732 - Western Shelf Ol<br>8846 - Permanent Servic                                    | Pressure and Space Geodesy<br>eas<br>ervation Systems for Coastal Seas<br>oservatory {acronym="WSO" organ<br>e for Mean Sea Level (PSMSL) {acro<br>>> more for Mean Sea Level (PSMSL) {acro<br>>> more factor for factor for factor factor for factor for |                                                                                                    |
|                                                                                                    | 8819 - Marine Productivity                                                                                                    | Add Ok Cancel                                                                                                    |

Clicking on the will open up the Keyword window. You can search for a particular parameter by holding down the shift key and typing a \*. You can then type in a text string.

| 🛃 Parameters                                                                                                    |                                                                                       |
|----------------------------------------------------------------------------------------------------|---------------------------------------------------------------------------------------|
| WCWT - Sediment water content, porosity and surface area<br>GRZO - Zooplankton growth rates<br>HEAD - Platform or instrument orientation<br>DGPW - Dissolved oxygen concentration parameters in sedin<br>EXCO - Light extinction and diffusion coefficients<br>SR2D - Two-dimensional seismic reflection<br>HEAV - Wave height estimates | * * Name * Sea level                                                                  |
| RSIS - Field resistivity, electromagnetics and polarisation                                                                                                    | Code P02 * SDN:P02::ASLV                                                              |
| FIBM - Fish biomass in water bodies                                                                                                    |                                                                                       |
| HMSB - Concentration of dissolved organic matter in the wat<br>WSTR - Wind stress and shear                                                                                                    |                                                                                       |
| CMFL - Variable fluorescence parameters                                                                                                    |                                                                                       |
| PCOC - Concentration of other organic contaminants in susp                                                                                                    | Manual Automatic Options Tools ?                                                      |
| ASLV - Sea level 👻                                                                                                    | Dataset Data holding centre Data contact                                              |
|                                                                                                    |                                                                                       |
| SEA L                                                                                                    | Identification   When   Where   What   Reference   Get data   Completed by            |
| SDNA - Concentrations of biopolymers in sediment<br>MTWC - Colloidal metal concentrations in the water column<br>MTMD_Dissolved metal concentrations in the water column<br>match filter (use * to set filter and <return> for next match)</return>                                                                                      | Projects     SDNIdent       Permanent Service for Mean Sea Level     SDN:EDMERP::8846 |
|                                                                                                    | Parameters SDNIdent 🔀 🖶                                                               |
| Typing * then SEA L will bring up the                                                                                                    | Sea level SDN:P02::ASLV                                                               |
| Keyword and code for the Sea level                                                                                                    |                                                                                       |
| parameter.                                                                                                    | Instruments SDNIdent                                                                  |
| Click <b>Ok</b> to confirm the code and close                                                                                                    |                                                                                       |
| the window, or click <b>Add</b> to add the code                                                                                                    |                                                                                       |
| we window, of click <b>Add</b> to add the code                                                                                                    |                                                                                       |
| you ve selected, and then carry on                                                                                                    | Abstract *                                                                            |
| searching for more parameters to add.                                                                                                    | Purpose 🕑 🛍                                                                           |

| down the shift key and typing a *. You ca                                                                                                    | an then type in a text string. | Name                                                                                                    | * sea      | a level recorders                                                                                                    |
|----------------------------------------------------------------------------------------------------|--------------------------------|----------------------------------------------------------------------------------------------------|------------|----------------------------------------------------------------------------------------------------|
| 🛃 Instruments                                                                                                    |                                | Code L05                                                                                                    | * SDI      | N:L05::111                                                                                                    |
| 33 - sediment traps         159 - magnetometers         158 - gravimeters         157 - multi-beam echosounders         156 - single-beam echosounders         155 - seismic refraction systems         154 - multi-channel seismic reflection systems         152 - sidescan sonars         ICEP - ice thickness profilers         153 - single-channel seismic reflection systems         BOMR - Boomer         150 - particle sizers         151 - benthic incubation chambers         SBAG - single-bubble airgun         22 - plankton nets         23 - pelagic traw nets | Name *<br>Code L05 *           |                                                                                                    |            | Typing * then <b>SEA L</b> will bring up the<br><b>Keyword</b> and code for sea level recorder<br>instrumentation.<br>Click <b>Ok</b> to confirm the code and close the<br>window, or click <b>Add</b> to add the code you've<br>selected, and then carry on searching for<br>more instruments to add. |
| 24. benthos samplers         AQPL - Aquapulse         30. discrete water samplers         32. particulates samplers         31. continuous water samplers         FLXS - Flexichoc         FLXT - Flexotir         SNAG - airgun         21. bathumotric LIDADe         4         match filter (use * to set filter and <return> for next match)</return>                                                                                                    | Ma                             | nual Automatic Options Tools ? Dataset Data holding centre Data cor Identification When Where What Projects Permanent Service for Mean Sea Leve | ntact Refe | SDNIdent                                                                                                    |
| 112 - inverted echosounders         113 - fluorometers         110 - wave recorders         111 - sea level recorders         FFES - Fish-finder echosounders         82 - in-situ incubators         93 - contrifuence         1         SEA L                                                                                                    |                                | Parameters Sea level Instruments sea level recorders                                                                                            | SDN:P0     | SDNIdent                                                                                                    |
|                                                                                                    |                                | Abstract *                                                                                                    |            |                                                                                                    |

Clicking on the F symbol will open up the Keyword window. You can search for a particular instrument by holding

\_

|                                                                                                    | 🛃 Abstract                                                                                                    | x |
|----------------------------------------------------------------------------------------------------|----------------------------------------------------------------------------------------------------|---|
| Click on the Provide the Abstract text box.<br>This is a concise abstract and should contain brief statements for describing the data set.<br>Maximum 4000 characters.                                                                                                    | The database of the Permanent Service for Mean Sea Level (PSMSL)contains over 500,<br>00 station-years of monthly and annual mean values of sea level from over 1800 tide g<br>auge stations around the world. The PSMSL receives monthly and annual values of se<br>a level from almost200 national authorities responsible for sealevel monitoring in eac<br>h country or region. Data from each station are entereddirectly as received from the aut<br>hority into the PSMSL raw data file for thatstation (usually called the 'METRIC' file in PS<br>MSL publications). The monthlyand annual means so entered for any one year are nec<br>essarily required to bemeasured to a common datum, although, at this stage, datum c<br>ontinuity betweenyears is not essential. While PSMSL makes every attempt to spot inc<br>onsistentor erroneous data, the responsibility for the monthly and annual means enter<br>edinto the METRIC files in this way is entirely that of the supplying authority. In order to c<br>onstruct time series of sea level measurements at each station, the monthly and annu |   |
| Manual Automatic Options Tools ?                                                                                                    | gauge datum historyprovided by the supplying authority. T                                                                                                    |   |
| Dataset         Data holding centre         Data contact           Identification         When         Where         What         Reference         Get data         Completed           Projects         SDNIdent           Permanent Service for Mean Sea Level         SDN:EDMERP::8846 | rds of thestations in the PSMSL database have had their d<br>ing the 'REVISED LOCAL REFERENCE' (or 'RLR') data se<br>RLR data set is normally superior to the METRIC, althoug<br>e total PSMSL data holdings, can also be analysedbearin<br>ontinuity considerations.The contents of the PSMSL data s<br>ite(www.pol.ac.uk/psmsl). Copies of its data set can be ob                                                                                                    | • |
|                                                                                                    | Ok Cancel                                                                                                    |   |
| Parameters SDNIdent<br>Sea level SDN:P02::ASLV                                                                                                    |                                                                                                    | _ |
| Instruments SDNIdent<br>sea level recorders SDN:L05::111                                                                                                    |                                                                                                    |   |
| Abstract * The database of the Permanent Service for Mean Sea Level                                                                                                    | I (PSMSL)contains over 50000 s                                                                                                    |   |
| Purpose                                                                                                    |                                                                                                    |   |

## Instructions for completing the Abstract (taken from NERC Guidance for Authors of Discovery Metadata)

#### **Requirements**

- The abstract should describe the contents of the resource in plain language for a non-expert user (first year undergraduate level).
- Write the abstract in sentences.
- The abstract should describe the resource in question, NOT the project/activity which produced it. Some details of the activities which produced the resource may be pertinent, in which case they should be included.
- The first few one or two sentences should summarise the contents of the resource.
- Where they are used, specialist terms should be explained in full.
- Where acronyms and abbreviations are used, they should be reproduced in full. They should take the format Full Name (ACRONYM). For example "Land Ocean Interaction Study (LOIS)"

#### Recommendation

• It is recommended that the abstract is organised using the "What, Where, When, How, Why, Who" structure.

The abstract is an 'executive summary' that allows the reader to determine the relevance and usefulness of the resource. The text should be concise but should contain sufficient detail to allow the reader to ascertain rapidly the scope and limitations of the resource.

X

Write for readers, not robots and write complete sentences rather than fragments. For example:

Regional Geochemical data from drainage basin reconnaissance survey carried out as part of a bilateral aid project between the UK Department for International development (DFID) (formerly ODA) and Indonesian Government. Some 23,000 stream sediment samples collected and analysed.

This dataset consists of regional geochemical data from a drainage basin reconnaissance survey. The survey was carried out as part of a bilateral aid project between the UK Department for International development (DFID) (formerly ODA) and the Indonesian Government. Some 23,000 stream sediment samples were collected and analysed.

The maximum length of an abstract is 4000 characters, but it can be much shorter.

Keep sentences short. The average length of a sentence should be about 15-20 words. Very long sentences can almost always be avoided by breaking them up in some way. To help organise thinking, the author may like to use the following structure:

#### 1. What

A description of what has been recorded and what form the data takes. This should immediately convey to the reader precisely what the resource is.

#### 2. Where

A description of the spatial coverage. This should include, where relevant, whether the coverage is gridded or scattered data; whether the coverage is even or very variable

#### 3. When

A description of the temporal coverage (e.g. the period over which data were collected)

#### 4. How

A brief description of methods and instrumentation used.

#### 5. Why

For what purpose was the data collected?

#### 6. Who

The party/parties responsible for the collection and interpretation of data.

#### 7. Completeness

Are any data absent from the dataset? Explain which data are included or excluded and why.

One or more of these elements may not always be applicable; where they are not applicable they may be omitted. If you can't easily summarise or describe the resource it could be a sign that it isn't fully understood.

| This dataset contains a variety of atmospheric measurements including time series of air temperature, wind speed and<br>direction, precipitation, irradiance and humidity.                                                                                                    |              |
|----------------------------------------------------------------------------------------------------|--------------|
| A comprehensive atmospheric sampling programme provided measurements of atmospheric particulates, aerosols and<br>gases, including hydrocarbons, nitrogen, oxygen, ozone and sulphur species, carbon monoxide, carbon dioxide, and<br>nitrous and hydrochloric acids. Additional measurements of photolysis rates and ion and radical concentrations were<br>also collected.                 | What         |
| The data were collected from the vicinity of the north Norfolk coast between 1994 and 1997.                                                                                                    | Where        |
| The bulk of the data were collected during two field campaigns in the winter (October/November) of 1994 and the<br>summer (May/June) of 1995.                                                                                                    | When         |
| During these campaigns data were collected continuously from the University of East Anglia (UEA) Atmospheric<br>Observatory at Weybourne on the north Norfolk coast. The widest range of parameters is available for this station. An<br>instrumented vessel (MV Guardian) was stationed offshore to provide a second sampling site to allow changes in a given<br>air mass to be monitored. | How          |
| The Imperial College London Jetstream Research aircraft made one flight during each campaign to provide a link<br>between the two surface stations and four additional flights in 1996 and 1997.                                                                                                    |              |
| The River-Atmosphere-Coast Study (RACS) was the component of the LOIS programme looking at processes from the river catchment into the coastal sea.                                                                                                    | Why          |
| Professor John Plane from the Environmental Sciences Department at UEA was the scientific co-ordinator of this sub-<br>project of LOIS.                                                                                                    | Who          |
| The data are held by BODC as a series of ASCII data files conforming to the NASA AMES 1001 format together with a PDF<br>document that describes the data set                                                                                                    | Completeness |

Example abstract 1.

| The Northern Seas Programme dataset comprises hydrographic, biogeochemical, biological and meteorological data.<br>Hydrographic profiles provided measurements of parameters such as temperature, salinity, fluorescence and dissolved<br>oxygen, while current velocities and acoustic backscatter were also measured. A comprehensive water sampling<br>programme permitted the collection of biogeochemical data including concentrations of various organic compounds,<br>dissolved gas concentrations and radioactivity. Water samples were also analysed for phytoplankton, zooplankton and<br>viruses. Larger biological samples were obtained from the water column using trawl nets and cetacean distributions<br>were monitored using hydrophone arrays. Sediment samples were collected at various locations and analysed for<br>biogeochemical parameters and zoobenthos. Sample data were supplemented by those derived from experiments, while<br>bathymetry and meteorological parameters were measured across the study area. | What  |
|----------------------------------------------------------------------------------------------------|-------|
| Data collection was undertaken in the Irish and northern North Seas, across the NE Atlantic and up to the marginal<br>Arctic pack ice zone. This includes the territorial waters of the UK, Norway and the Russian Arctic, and extends from<br>coastal fjords to the ocean margins.                                                                                                    | Where |
| The data were collected during the period 2001-2007 over a number of cruises: RRS Discovery cruise D257, RRS James<br>Clark Ross cruises JR75 and JR127, RRS Charles Darwin cruise CD176 and FS Poseidon cruise PO300/2.                                                                                                    | When  |
| Measurements were taken using a variety of instrumentation, including conductivity-temperature-depth (CTD) profilers<br>with attached auxiliary sensors, bathymetric echosounders, sediment samplers, trawl nets and acoustic Doppler current<br>profilers (ADCPs), while incubation chambers were used for shipboard experiments                                                                                                    | How   |
| The programme was designed to advance the understanding of how marine systems in Northern Seas respond to<br>environmental and anthropogenic change and was developed in three themes: Theme A - Understanding fjordic systems<br>insights for coastal and oceanic processes; Theme B - Ocean Margins: the interface between the coastal zone and oceanic<br>realm; Theme C - Measuring and modelling change: sea sensors and bioinformatics. Theme B included the Ellett Line<br>Time Series                                                                                                    | Why   |
| The Northern Seas Programme was co-ordinated by the Scottish Association for Marine Science (SAMS). Data from the<br>programme are held at the British Oceanographic Data Centre.                                                                                                    | Who   |

Example abstract 2.

## Page 1.e – Dataset: Reference

Dataset Data holding centre Data contact

Manual Automatic Options Tools ?

The **Reference** page should be used to list any information sheets or published literature that includes further information on the data set.

A reference itself is not Mandatory, but if one is created, certain fields within it are Mandatory.

| Identification Wh | en Where What Reference | Get data Completed b | 1                   | certain fields within it are Mandat |
|-------------------|-------------------------|----------------------|---------------------|-------------------------------------|
| Title             | Publication date        | Author               | Editor              | To create a new reference, click or |
|                   | Scatalogue citation     |                      |                     |                                     |
|                   | Title                   | *                    |                     |                                     |
|                   | Publication date        | * dd/m               | m/yyyy (25/01/2007) |                                     |
|                   | Author                  |                      |                     |                                     |
|                   | Editor                  |                      |                     |                                     |
|                   |                         |                      |                     | Add Ok Cancel                       |
|                   | [                       |                      |                     |                                     |

**Title**: The title of the journal article, book, etc. **Mandatory**. Maximum 500 characters.

**Publication date**: The date the article was published. dd/mm/yyyy. **Mandatory**.

**Author**: Names of the responsible people. Maximum 200 characters.

**Editor**: Name of the Publisher of the journal, Editor of a book, etc. Maximum 100 characters.

Click **Ok** to confirm your entry and close the window, or click **Add** to add the entry you've created, and then carry on creating more references.

| Identification | When Whe | ere What Refer   | ence Get data Comple | ted by |   |
|----------------|----------|------------------|----------------------|--------|---|
|                | Title    | Publication date | Author               | Editor | X |
|                |          |                  |                      |        |   |

|                                               |                                                       |                                                                                                  | The Get data page provides information on how to            |  |  |
|-----------------------------------------------|-------------------------------------------------------|--------------------------------------------------------------------------------------------------|-------------------------------------------------------------|--|--|
| age 1.f – Dataset: Get data                   |                                                       |                                                                                                  | get hold of the dataset.                                    |  |  |
| Manual Automatic Options Tools ?              |                                                       |                                                                                                  | <b>Originator centre:</b> The name of the organisation with |  |  |
| Deterret Deterretaries control Deterretaries  |                                                       |                                                                                                  | primary responsibility for the intellectual content of      |  |  |
| Data set Data holding centre Data contact     |                                                       |                                                                                                  | primary responsibility for the intellectual content of      |  |  |
| Identification When Where What Reference      | e Get data Completed by                               |                                                                                                  | the data set. Mandatory.                                    |  |  |
|                                               | Organisation name                                     |                                                                                                  | Detect Access Destriction Is the detect freely              |  |  |
| Originator centre *                           |                                                       |                                                                                                  | Dataset Access Restriction: is the dataset freely           |  |  |
|                                               |                                                       |                                                                                                  | available, by request, only available by special            |  |  |
| Dataset Access Restriction                    |                                                       |                                                                                                  | arrangement, restricted, etc.? Mandatory.                   |  |  |
| Access constraints SDNId                      | ent (access constraints)                              | <b>_</b>                                                                                         |                                                             |  |  |
| *                                             |                                                       |                                                                                                  | Distribution website: URL to further information            |  |  |
|                                               | P.                                                    |                                                                                                  | about the data set or to the data set itself. Maximum       |  |  |
|                                               |                                                       |                                                                                                  | 160 characters. Must start with http or https.              |  |  |
| Distribution website                          | 🥌 Ci                                                  | ited responsible party                                                                           | ×                                                           |  |  |
|                                               | Cou                                                   | Intry                                                                                            | ▼ Cited responsible party                                   |  |  |
|                                               | I                                                     | - University of Birmingham, Department of Geo                                                    | Organisation name *                                         |  |  |
|                                               | 2                                                     | - University of Cambridge Department of Earth                                                    | Scien SDN/dent (Organisation name) *                        |  |  |
| The Originator centre is selected from        | - Cited re                                            | sponsible party                                                                                  |                                                             |  |  |
| a controlled vocabulary, populated            | 0                                                     | in sting a series                                                                                | * Democrat Occies for Hear Occi and                         |  |  |
| rom the European Directory of                 | Organ                                                 | isation name                                                                                     | * Permanent Service for Mean Sea Level                      |  |  |
| Marine Organisations (EDMO)                   | SDNId                                                 | ent (Organisation name)                                                                          | * SDN:EDMO::46                                              |  |  |
|                                               | i                                                     | 2 - University marme biological station, import<br>2 - University of Newcastle upon Tyne,Departm | Delivery point                                              |  |  |
| o retrieve an Originator centre, click        | 1                                                     | 3 - University of Plymouth, Institute of Marine St                                               | tudies City *                                               |  |  |
| on 💷                                          | 42 - British Geological Su                            | rvey, Edinburgh                                                                                  | Administrative area                                         |  |  |
|                                               | 43 - British Oceanograph<br>44 - Scottish Association | for Marine Science                                                                               | Postal code                                                 |  |  |
| Typing * then <b>PER</b> will bring up the    | 45 - Marine Biological Ass                            | sociation of the UK                                                                              | Country *                                                   |  |  |
| <b>Sevword</b> and code for the PSMSL.        | 46 - Permanent Service for                            | or Mean Sea Level                                                                                | Email                                                       |  |  |
|                                               |                                                       |                                                                                                  | Website                                                     |  |  |
| Click <b>Ok</b> to confirm the code and close | PER                                                   |                                                                                                  |                                                             |  |  |
| he window, or click <b>Add</b> to add the     | 2                                                     | 7 - South Ayrshire Council, Environmental Healt                                                  | th Ser                                                      |  |  |
| rode you've selected, and then carry          | 2                                                     | 8 - Centre for Environment, Fisheries and Aqua                                                   | cultur                                                      |  |  |
| on coarching for more organisations to        |                                                       | tob filter (use * to set filter and creture) for no                                              | vi mateh)                                                   |  |  |
|                                               | ma                                                    | וניה הונפו נעספייי נס ספר הונפו מהם קופנערהא 101 הפ.                                             | Add Ok Cancel                                               |  |  |
| aa                                            |                                                       |                                                                                                  |                                                             |  |  |

| ou can search for Access constraints by typing * then<br>ntering your text and this will bring up the <b>Keyword</b> or you<br>an simply click on the code required in the list.<br>lick <b>Ok</b> to confirm the code and close the window, or click<br><b>dd</b> to add the code you've selected, and then carry on<br>earching for more constraints to add. |
|----------------------------------------------------------------------------------------------------|
| X                                                                                                    |
| Access constraints SDNI/dent (access const  Add Ok Cancel                                                                                                    |
|                                                                                                    |

| ual Automatic Option       | Tools ?                                                |  |
|----------------------------|--------------------------------------------------------|--|
| Dataset Data holding c     | ntre Data contact                                      |  |
| Identification When        | Where What Reference Get data Completed by             |  |
| Originator centre          | Organisation name Permanent Service for Mean Sea Level |  |
| Dataset Access Restrie     | ion<br>nstraints SDNIdent (access constraints)         |  |
| * academic<br>unrestricted | SDN:L08::SR<br>SDN:L08::UN                             |  |
|                            |                                                        |  |
| Distribution website       |                                                        |  |
|                            |                                                        |  |

The Distribution website field is a free text box and should contain the URL to further information about the data set or to the data set itself.

Maximum 160 characters. Must start with http or https.

| Manual Automatic Options Tools ?                | act                             |
|-------------------------------------------------|---------------------------------|
| Identification When Where What                  | Reference Get data Completed by |
| Originator centre *                             | Organisation name               |
| Dataset Access Restriction                      |                                 |
| Access constraints<br>academic                  | SDNIdent (access constraints)   |
| * unrestricted                                  | SDN:L08::UN                     |
| Distribution website http://www.pol.ac.uk/psmsl |                                 |

The Completed by page contains information about the

### Page 1.g – Dataset: Completed by

| ual Automatic Options Tools ? Dataset Data holding centre Data contact Identification When Where What Reference Get data Complet Collate-centre Organisation name SDNIdent (Organisation name) Contact information Phone Fax Address                                                                                                    | ted by                                                                                                    | organisation that prepared the EDMED description.         To retrieve a Collate-centre, click on          Typing * then BRITISH O will bring up the Keyword and code for the British Oceanographic Data Centre.         Click Ok to confirm the code and close the window.         Organisation name       *         British Oceanographic Data Centre         SDN/dent (Organisation name)       *                                                                                                    |
|----------------------------------------------------------------------------------------------------|----------------------------------------------------------------------------------------------------|----------------------------------------------------------------------------------------------------|
| Delivery point   City   Administrative area   Postal code   Country   Email   Website   Email   Website   Role   Author value   * euthor     2124 - National Laboratory of Energy and Geology   2125 - University College Cork   2126 - NUI Galway   2128 - CNRM - National Center For Meteorological Researc   2129 - Enseeiht - Ifmt - Institute Of Fluid Mechanics Of Tou   2130 - TRG Eco Harvesting AS   2131 - British Oceanographic Data Centre   Image: Deliver of the state of the state of the | Country  I - University of Birmingham, Depart Cutterty Field Station, University Organisation name  University of Cambridge Departm Cutterty Field Station, University Duriversity of Durham, Departme Cuniversity of Edinburgh, Departm O - University of Edinburgh, Departm O - University of Luicester, Departm O - University of Liverpool, Oceano O - University of Newcastle upon T O - University of Newcastle upon T O - University of Plymouth, Institute O - University of Plymouth, Institute O - University of Interpool, PortEri The - Toulouse O - D - D - D - D - D - D - D - D - D - | Image: Contract information name         Image: Contract information name         SDN/dent (Organisation name)         SDN/dent (Organisation name)         Image: Contract information         Information         Contact information         Phone         Fax         Address         Delivery point         City         Address         Delivery point         City         Administrative area         Postal code         Country         Country         Role         Role |

Selecting an EDMO code will then automatically fill in the:

- Contact information
- Address
- Website
- Role

with the information from EDMO.

| Collate-centre             |                                            |
|----------------------------|--------------------------------------------|
| Organisation name          | * British Oceanographic Data Centre        |
| SDNIdent (Organisation nam | e) * SDN:EDMO::43                          |
| Contact information        |                                            |
| Phone                      |                                            |
| Fax                        |                                            |
| Address                    |                                            |
| Delivery point             | Joseph Proudman Building 6 Brownlow Street |
| City                       | * Liverpool                                |
| Administrative area        | Merseyside                                 |
| Postal code                | L3 5DA                                     |
| Country                    | * United Kingdom                           |
| Email                      | enquirles@bodc.ac.uk                       |
| Website                    |                                            |
| http://www.bodc.ac.u       | ik/                                        |

| age 2 – Data holding centre                                                                                                    |                                                                                                    | The Data holding centre page contains information about the                                                                                                    |                                                                                                    |  |  |
|----------------------------------------------------------------------------------------------------|----------------------------------------------------------------------------------------------------|----------------------------------------------------------------------------------------------------|----------------------------------------------------------------------------------------------------|--|--|
| lanual Automatic Options Tools ?                                                                                                    |                                                                                                    | To retrieve an Organisation name, click on P?                                                                                                    |                                                                                                    |  |  |
| Dataset Data holding centre Data contact                                                                                                    |                                                                                                    |                                                                                                    |                                                                                                    |  |  |
| Point of contact (holding centre) Organisation name * SDNIdent (Organisation name) Contact information                                                                                                    |                                                                                                    | Typing * then <b>P</b><br>the Permanent<br>Click <b>Ok</b> to conf                                                                                                    | <b>PER</b> will bring up the <b>Keyword</b> and code for<br>Service for Mean Sea Level.<br>firm the code and close the window. |  |  |
| Phone Fax Address                                                                                                    | o                                                                                                    | rganisation name<br>DNIdent (Organisation name)                                                                                                    | Permanent Service for Mean Sea Level     SDN:EDMO::46                                                                          |  |  |
| City *                                                                                                    | S Organisation name                                                                                                    |                                                                                                    | generative to                                                                                                    |  |  |
| Administrative area                                                                                                    | Country                                                                                                    | •                                                                                                    | Organisation name *                                                                                                    |  |  |
| Postal code Country Email Website Role Role Role custodian                                                                                                    | 1 - University of Birmingham, Depa     2 - University of Cambridge Depart     3 - Culterty Field Station, University     4 - Dove Marine Laboratory, Univer     5 - University of Durham, Departme     6 - University of East Anglia, Schoo     7 - University of Hull, School of Geo     9 - University of Hull, School of Geo     9 - University of Leicester, Departm     10 - University of Liverpool, Oceann     11 - University Marine Biological St     12 - University of Plymouth, Institut     14 - University of Plymouth, Institut     14 - University of Portsmouth Marin     16 - Royal Holloway, University of L | rtment of Geological Sciences<br>ment of Earth Sciences<br>of Aberdeen<br>sity of Newcastle upon Tyne<br>ent of Geological Sciences<br>t of Environmental Sciences<br>nent of Geology and Geophysics<br>graphy and Earth Resources<br>nent of Geology<br>ographic Laboratories, Department of<br>lation, Milport<br>Tyne,Department of Physics<br>le of Marine Studies<br>in Marine Laboratory<br>ne Laboratory<br>ondon, School of Biological Sciences | SDNident (Organisation name) * Contact information Phone Fax Address Delivery point City * Administrative area Postal code     |  |  |
| 42 - British Geological Survey, Edinburgh<br>43 - British Oceanographic Data Centre<br>44 - Scottish Association for Marine Science<br>45 - Marine Biological Association of the UK<br>46 - Permanent Service for Mean Sea Level | eanography Centro<br>Research Institute<br>Research Institute<br>Research Centre,<br>f Wales, School of<br>bugh Council<br>rth Port Authority<br>ne District Council<br>aluation Research<br>re for Climate Pret<br>dom Hydrographic<br>bire Council Enviro                                                                                                    | n, Southampton<br>University of Dundee<br>Ocean Sciences<br>Agency<br>diction and Research<br>Office<br>Immental Health Service ▼                                                                                                    | Country * Email Website Role Role custodian                                                                                    |  |  |
|                                                                                                    | match filter (use * to set filter and                                                                                                    | <return> for next match)</return>                                                                                                    | Ok Cance                                                                                                    |  |  |

## Page 2 – Data holding centre

Selecting an EDMO code will then automatically fill in the:

- Contact information
- Address
- Website
- Role

with the information from EDMO.

| Organisation name          | Permanent Service for Mean Sea Level       | Pà |
|----------------------------|--------------------------------------------|----|
| SDNIdent (Organisation nai | me) SDN:EDMO::46                           |    |
| Phone                      |                                            |    |
| Fax                        |                                            |    |
| Address                    |                                            |    |
| Delivery point             | Joseph Proudman Building 6 Brownlow Street |    |
| City                       | * Liverpool                                |    |
| Administrative area        |                                            |    |
| Postal code                | L3 5DA                                     |    |
| Country                    | * United Kingdom                           |    |
| Email                      | psmsl@pol.ac.uk                            |    |
| Website                    |                                            |    |
|                            |                                            |    |

×

Cancel

The Data contact page contains information about the organisation

managing the dataset.

#### Page 3 – Data contact

| Aanual Automatic Options Tools ?                                         |                                                                                                    | Individual name: Name of the person to contact for data information                                                                                                    |
|--------------------------------------------------------------------------|----------------------------------------------------------------------------------------------------|----------------------------------------------------------------------------------------------------|
| Point of contact (data contact)                                          |                                                                                                    | characters.                                                                                                    |
| Organisation name                                                        | 2                                                                                                    | Organistation name: Selected from the EDMO list.                                                                                                    |
| Person title                                                             |                                                                                                    | <b>Person title</b> : Role or job title of person to contact for data informati                                                                                                    |
| Phone                                                                    |                                                                                                    | or PROF Mandatory. Maximum 80 characters.                                                                                                    |
| Fax                                                                      | Organi                                                                                                    | sation name * Permanent Service for Mean Sea Level                                                                                                    |
| Address Delivery point                                                   | SDNIde                                                                                                    | nt (Organisation name) * SDN:EDMO::46                                                                                                    |
| City                                                                     | G Organisati                                                                                                    | on name                                                                                                    |
| Postal code                                                              | Country<br>1 - Univer                                                                                               | v     Organisation name     •       rsity of Birmingham, Department of Geological Sciences     •     •       SDNIdent (Organisation name)     •                                                                                                    |
| Email                                                                    | 2 - Univer<br>3 - Cutter<br>4 - Dove I<br>5 - Univer                                                                | sity of Cambridge Uepartment of Larth Sciences Contact information ty Field Station, University of Aberdeen marine Laboratory, University of Newcastle upon Tyne rsity of Durham, Department of Geological Sciences Phone                                  |
| Website                                                                  | 6 - Univer<br>7 - Univer<br>8 - Univer                                                                              | sity of East Anglia, School of Environmental Sciences sity of Edinburgh, Department of Geology and Geophysics sity of Hull, School of Geography and Earth Resources Address                                                                                |
| Role                                                                     | 10 - Unive<br>11 - Unive<br>12 - Unive                                                                              | sity of Liverpool, Oceanographic Laboratories, Department of Periodic Laboratories, Department of Periodic Laboratories, Department of Periodic Laboratories, Department of Periodic Laboratories, Department of Periodic Laboratories, Department of City |
| Role code value * pointOfContect                                         | 13 - Unive<br>14 - Unive<br>15 - Unive                                                                              | rrsity of Plymouth, Institute of Marine Studies arsity of Liverpool, Port Erin Marine Laboratory arsity of Portsmouth Marine Laboratory Postal code                                                                                                    |
|                                                                          | 42 - British Geological Survey, Edinb<br>43 - British Oceanographic Data Cen                                        | tre, Southampton     tre, University of Dundee     tre, University of Dundee                                                                                                    |
| yping * then <b>PER</b> will bring up the                                | 44 - Scottish Association for Marine<br>45 - Marine Biological Association of<br>46 - Permanent Service for Mean Se | Science I of Ocean Sciences Website                                                                                                    |
| <b>Keyword</b> and code for the Permanent<br>Service for Mean Sea Level. | PER                                                                                                    | ch Agency Prediction and Research hic Office Kole Fole code value pointOtContact                                                                                                    |
| Click <b>Ok</b> to confirm the code and close                            | match filt                                                                                                    | er (use * to set filter and <return> for next match)</return>                                                                                                    |
| he window.                                                               |                                                                                                    |                                                                                                    |

Selecting an EDMO code will then automatically fill in the:

- Contact information
- Address
- Website
- Role

with the information from EDMO.

| Point of contact (data cont | act)                                       |  |
|-----------------------------|--------------------------------------------|--|
| Individual name             |                                            |  |
|                             |                                            |  |
| Organisation name           |                                            |  |
| SDNIdent (Organisation name | a) <u>SDN:EDMO::46</u>                     |  |
| Person title                |                                            |  |
| Contact information         |                                            |  |
| Dhono                       |                                            |  |
| Phone                       |                                            |  |
| Fax                         |                                            |  |
| Address                     |                                            |  |
| Delivery point              | Joseph Proudman Building 6 Brownlow Street |  |
| City                        | Liverpool                                  |  |
| Administrative area         |                                            |  |
| Postal code                 | L3 5DA                                     |  |
| Country                     | United Kingdom                             |  |
| Email                       | psmsl@pol.ac.uk                            |  |
| Website                     |                                            |  |
| http://www.pol.ac.uk/       | psmsl/index.html                           |  |
| Dele                        |                                            |  |

#### Saving your EDMED record for the first time

You cannot save until you have filled in all your mandatory values! This means that you cannot save a partial document and is to maintain the integrity of the output xml.

Be warned again! When you have filled in a 'plain text' box, make sure you click on another box; this effectively "exits" the box. If you don't click elsewhere and try to save, it does not clue in that you typed something in the box because there was no "exit" of the box.

| Manual Automatic Options Tools ?                                                                                                    |                                                                                                    |
|----------------------------------------------------------------------------------------------------|----------------------------------------------------------------------------------------------------|
| New Data holding centre Data contact Download cation When Where What Reference Get d                                                                          | lata Completed by                                                                                                    |
| Save as → file<br>Exit URL Stream for Web Service<br>Dataset-name * I (PSMSL) Dataset (1807-)<br>The ID must be a UNIQUE LOCAL identifier The LOCAL ID is vit | Save                                                                                                    |
| the Central system will recognise whether new contributions ar<br>OR really new records.                                                                      | County_Admin_Gavleborg.xml       gloss_edmed.xml         County_Admin_Norrbotten.xml       OSMOSIS_EDMED.xml         County_Admin_Ostergotland.xml       QUADRI.xml         County_Admin_Stockhom.xml       Seal_tag_EDMED.xml         County_Admin_Västernorrland.xml       DML_benthic_biodiversity.xml |
| To save an EDMED record for the first time,<br>click <b>Save as &gt; file</b>                                                                                 | File Name:       edmed         Files of Type:       .xml         Save       Cancel                                                                                                    |

## Saving an EDMED record after the first time

| Man<br>New                                                                                                    | ual Au  | tomatic Option<br>Data holding ( | centre Data contact                        |  |
|----------------------------------------------------------------------------------------------------|---------|----------------------------------|--------------------------------------------|--|
| Dow                                                                                                    | nload • | cation Whon                      | Whore What Reference Get data Completed by |  |
| Save                                                                                                    | eas⊧    | URL Stream for                   | r Web Service                              |  |
|                                                                                                    | Datase  | t-name                           | * I (PSMSL) Dataset (1807-)                |  |
| The ID must be a UNIQUE LOCAL identifier The LOCAL_ID is vital for the updating process, so the Central system will recognise whether new contributions are UPDATES of existing records OR really new records. |         |                                  |                                            |  |
|                                                                                                    |         |                                  |                                            |  |

To save an EDMED record after the first time, click Save > file

#### Updating an existing EDMED entry

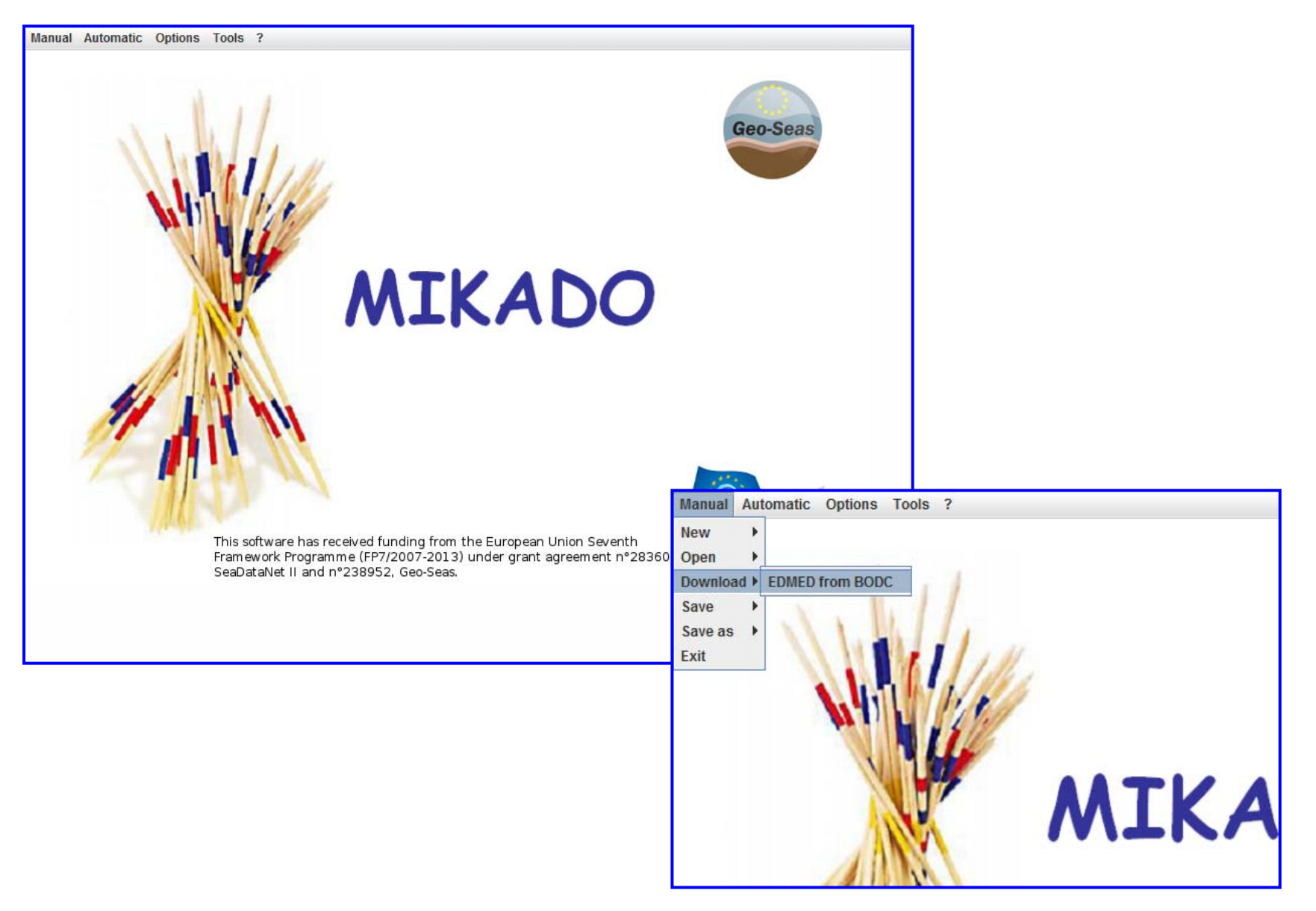

| Manual / Download / EDMED from BODC                                                                                                    |                                                                                                    |
|----------------------------------------------------------------------------------------------------|----------------------------------------------------------------------------------------------------|
| Manual / Download / EDMED from BODC  Dataset-id  EDMED identifier  Collate-centre  Organisation name  SDNIdent (Organisation name)  Contact information  Phone Fax  Address Delivery point  City  Administrative area Postal code Country  Email  Website | <ul> <li>Dataset-id: Fill in the text box with your dataset's id.</li> <li>This will then automatically complete the EDMED identifier.</li> <li>To retrieve a Collate-centre, click on Do Collate-centre, click on Do Collate-cent</li></ul> |
| Download Cancel                                                                                                    |                                                                                                    |

| Manual / Download / EDMED Dataset-id * 10 EDMED identifier * St Collate-centre Organisation name SDN/dent (Organisation name Contact information Phone                                                                          | from BODC      D52001      DN:EDMED:LOCAL:1052001      * British Oceanographic Data Ce      SDN:EDMO::2131  +44 (0)151 653 8633                                                      | itre                                                                                                    | <ul> <li>Typing * then BRITISH O will bring up the</li> <li>Keyword and code for the British</li> <li>Oceanographic Data Centre.</li> <li>Click Ok to confirm the code and close the window.</li> <li>This will then complete the Contact information boxes.</li> <li>Click Download to retrieve the EDMED.</li> </ul> |
|----------------------------------------------------------------------------------------------------|----------------------------------------------------------------------------------------------------|----------------------------------------------------------------------------------------------------|----------------------------------------------------------------------------------------------------|
| Address<br>Delivery point<br>City<br>Administrative area<br>Postal code<br>Country                                                                                                    |                                                                                                    | Country                                                                                                    |                                                                                                    |
| Email<br>Website<br>2123 - Dublin City Coun<br>2124 - National Labora<br>2125 - University Colley<br>2126 - NUI Galway<br>2128 - CNRM - National<br>2129 - Enseeint - Ifmt -<br>2130 - TRG Eco Harves<br>2131 - British Oceanoo | bodcmail@ccms.ac.uk  Download Cancel  cil tory of Energy and Geology ge Cork Center For Meteorological Research - Institute Of Fluid Mechanics Of Toulous ting AS raphic Data Centre | Conversity of East Anglia, School of Environmental Sciences     Conversity of East Anglia, School of Covironmental Sciences     Coview of East Anglia, School of Geography and Earth Resources     University of Hull, School of Geography and Earth Resources     University of Hull, School of Geography and Earth Resources     University of Liverpool, Oceanographic Laboratories, Depart     University of Newcastle upon Tyne,Department of Physics     University of Newcastle upon Tyne,Department of Physics     University of Plymouth, Institute of Marine Studies     Volversity of Plymouth, Institute of Marine Studies     Volversity of Plymouth, Institute of Marine Studies     Volversity of Plymouth, Institute of Marine Studies     Volversity of Plymouth, Institute of Marine Studies     Volversity of Plymouth, Institute of Marine Studies     Volversity of Volvershov, Oceanography Centre, Southampton     Iar Research Institute     Volversity of Dundee     Volversity Courcil     Volvershov Courcil     Viales, School of Ocean Sciences     orough Council     Viales, School of Ocean Sciences     orough Council     Viales Postic Council     Evaluation Research Agency     entre for Climate Prediction and Research     ngdom Hydrographic Office     Tenviconmental Health Sancice | ics Itment of Fax Address Delivery point City Administrative area Postal code Country Email Website Role Role Role euthor euthor                                                                                                    |

Report any bugs in Mikado to: <a href="mailto:sdn-userdesk@seadatanet.org">sdn-userdesk@seadatanet.org</a>